## Minimum EPOC

# 研修統括部門担当者用マニュアル

## Ver0.2

EPOC 事務局 2015/02/13

部分的に説明が足りない部分があると存じます。随時更新いたします

©2011-2012 オンライン卒後臨床研修評価システム(EPOC)運営員会

## 内容

| 研修統括部門担当者について                                 | 3  |
|-----------------------------------------------|----|
| ・研修統括部門担当者メニューへのログインについて                      | 3  |
| ・パスワードを紛失した場合の対応について                          | 3  |
| ・引継ぎについて                                      | 4  |
| UMIN 電子メールについて                                | 5  |
| ・UMIN Web メールで利用する                            | 5  |
| ・電子メールソフトの設定をする                               | 5  |
| ・転送設定を行い通常利用しているメールアドレスで受信する                  | 6  |
| <ul> <li>転送設定手順</li> </ul>                    | 6  |
| 注意事項について                                      | 7  |
| ・共用パソコンをご利用の注意について                            | 7  |
| <ul> <li>• UMIN ID の情報更新(年度更新)について</li> </ul> | 7  |
| <ul> <li>• EPOC 項目名の修正について</li> </ul>         | 8  |
| 研修統括部門担当者メニューについて                             | 9  |
| <ul> <li>利用設定の流れ</li> </ul>                   | 9  |
| 研修統括部門用メニュー(プログラム管理者共通メニュー)                   | 10 |
| <1. 指導医の登録>                                   |    |
| 項目説明                                          | 10 |
| ・指導医の登録方法                                     | 11 |
| ・指導医の削除方法                                     | 11 |
| <ul> <li>・指導医引継ぎの流れ</li> </ul>                | 12 |
| 研修統括部門用メニュー(プログラム管理者共通メニュー)                   | 13 |
| <2. 研修評価入力確認 / 研修記録の参照>                       | 13 |
| 項目説明                                          | 13 |
| 研修記録の参照                                       | 13 |
| ・研修医レポートのダウンロード                               | 14 |
| ・評価依頼確認(研修医が評価依頼した指導医の確認)                     | 14 |
| 代理入力                                          | 15 |
| ・代理入力(行動目標/経験目標)                              | 15 |
| ・代理入力(レポート)                                   | 15 |
| ・代理入力(レポート)承認・承認取消                            | 16 |
| 研修統括部門用メニュー(プログラム管理者共通メニュー)                   | 17 |
| <3. コメディカル評価者登録画面>                            |    |

| 項目説明                                        | 17 |
|---------------------------------------------|----|
| ・コメディカル評価者の登録                               | 17 |
| ・評価用紙の印刷                                    | 18 |
| <ul> <li>・代理入力(UMIN ID をお持ちでない方)</li> </ul> | 18 |
| <ul> <li>・代理入力(UMIN ID をお持ちの方)</li> </ul>   | 18 |
| ・コメディカル評価者の削除について                           | 19 |
| ・コメディカル評価の閲覧について                            | 19 |

## 研修統括部門担当者について

研修統括部門担当者は、プログラム管理者が設定します。各施設毎に3名まで設定可能で す。自施設の指導医の登録や、研修記録の参照、研修医評価・指導医評価の代理入力、コ メディカル評価者の設定を行うことができます。

#### ・研修統括部門担当者メニューへのログインについて

MinimumEPOC の TOP 画面に、システムメニューがございますので、 MinimumEPOC 研修統括部門担当者メニューに、個人用 UMIN ID とパスワードで ログインしてください。

・MinimumEPOC TOP 画面

http://epoc.umin.ac.jp/minimum\_index.html

・MinimumEPOC 研修統括部門担当者メニュー https://center7.umin.ac.jp/cgi-bin/mini\_epoc/partner/index.cgi

研修統括部門担当者メニューにアクセスした際に、エラーメッセージ 「MinimumEPOC の研修統括部門担当者権限がございません。」が 表示された場合は、統括部門担当者に設定されている UMIN ID について、 プログラム管理者にご確認ください。

## ・パスワードを紛失した場合の対応について

<u>パスワード更新申請ページ</u>より、パスワード更新申請をお願いします。 オンライン申請後に作成される申請用紙の印刷、自著、身分証明書のコピーを UMIN センターへ FAX します。

パスワード更新申請ページ <u>https://center2.umin.ac.jp/cgi-open-bin/shinsei/tanto\_list.cgi</u>

パスワード更新申請は、オンラインの「UMIN ID のパスワード更新申請」入力画面で 必須項目の入力をしていただきますが、その際、更新するパスワードを設定します。 パスワードの通知はありませんので、オンライン申請時に設定されたパスワードを 忘れないようにご注意ください。

## ・引継ぎについて

研修統括部門担当者として、担当者の個人用の UMIN ID が登録されています。 個人用の UMIN ID は引継ぎができない ID ですので、後任者に引継ぎができません。 その為、担当者が変わる場合は、プログラム管理者に

「施設名」・「前担当者 UMIN ID」・「後任者 UMIN ID」をご連絡いただき、 担当者の変更をご依頼ください。

## UMIN 電子メールについて

UMIN ID は、電子メールアドレスにも利用できます。 UMIN Web メールにアクセスしていただくか、電子メールソフトの設定をすることにより、 メールの送受信が可能です。

また転送設定をすることにより、通常使うメールアドレス宛に転送することができます。

#### ・UMIN Web メールで利用する

UMIN トップページから利用する場合
 "UMIN メールサービス"の枠にある【<u>UMIN Web メール@umin.ac.jp</u>】からご利用いただけます。

UMIN Web メールマニュアル [http://www.umin.ac.jp/manual/webmail/]

> EPOC システムから接続する場合 研修統括担当者用メニュー画面上部にある UMIN 電子メール【起動する】の リンクをクリックします。

#### ・電子メールソフトの設定をする

電子メールソフトの設定をする場合は、UMIN 電子メールサービスページからリンクされている電子メールソフト設定マニュアルをご参照ください。

- ▶ UMIN 電子メールサービス 【http://www.umin.ac.jp/email/】
- ▶ 電子メールソフト設定マニュアル【<u>https://center6.umin.ac.jp/mailer/</u>】

電子メールに関するお問い合わせにつきましては、UMIN 電子メールサービスのお問い合わせフォームにてお問い合わせください。

UMIN 電子メールのお問い合わせ

http://www.umin.ac.jp/question/mail-trouble/mail\_trouble.htm

#### 【注意】

- ※ お問い合わせの前に、マニュアルと FAQ をご確認ください。
- ※ 必ずご利用のメールソフトの種類とバージョンをご記入ください
- ※ 送受信できないなどの問題がある場合、必ず表示されるエラーをご記入ください。

#### ・転送設定を行い通常利用しているメールアドレスで受信する

研修医メニューにログインすると、上部に【UMIN 電子メール】【転送設定を行う】の リンクがございます。

#### 転送設定手順

- 1. 研修統括部門担当者メニューにアクセスします。
- 2. 画面上部にある、UMIN 電子メール【転送設定を行う】のリンクをクリックします。
- 3. @umin.ac.jp メール転送設定 をクリックします。
- 4. @umin.ac.jp メール転送設定画面 をクリックします。
- 5. ユーザ名とパスワードの入力を求められますので、UMIN ID と パスワードを入力します。
- 6. 電子メール転送設定画面が開きます。

【メールの保存】「保存する」を選択した場合は、UMIN 電子メール【起動する】から、 @umin.ac.jp アドレス宛に届いたメールを閲覧することが可能です。

【転送先アドレス1~10】に、既にお持ちのメールアドレスをご入力いただき、 「上記で転送設定を行う」ボタンをクリックしますと、転送設定完了です。

## 注意事項について

## ・共用パソコンをご利用の注意について

各施設の複数の先生方が利用するパソコンで EPOC をご利用する際、ブラウザやパソコン 本体(キーチェーン等)に UMIN ID とパスワードを保存してしまったことが原因で、本人 以外のユーザが利用してしまうことや、本人以外の UMIN ID の登録情報を更新してしまう トラブルがございます。

共用でインターネットをご利用いただくパソコンにIDやパスワードを残すことはセキュリ ティ上非常に危険ですので、下記3点についてご注意いただきますようお願いします。

- ご利用後にブラウザを全て閉じる。
   (一時的にブラウザに記録されていた情報が削除されます)
- ご利用のブラウザやパソコン本体に UMIN ID とパスワードの保存をしない。
- EPOC ログイン後に表示される氏名の確認。
   (本人以外の氏名が表示されていた場合は、開いているブラウザを全て閉じていただき、EPOC に入りなおしてください。)

## ・UMIN ID の情報更新(年度更新)について

各年度に1回、EPOCシステムにログインした際、EPOCページではなく、UMIN IDの 登録情報更新のページが開きます。

#### 「ご利用の UMIN ID の利用情報の更新が必要」

大変お手数でございますが、登録情報の更新をお願いします。

UMIN ID の登録情報の更新が完了すると、2回目以降のログイン時は通常通り、 EPOC のページが開きます。

登録情報の更新がうまくいかない場合は、<u>マニュアル</u>をご参照ください。

UMIN ID 更新のお願い(マニュアル)

http://epoc.umin.ac.jp/DL/registration\_update\_manual.pdf

#### EPOC 項目名の修正について

「医師法第16条の2第1項に規程する臨床研修に関する省令の施行について」の一部改正 通知に伴い、2014年以降の EPOC プログラムの項目名の修正を行いました。

(※2014 年度以降の EPOC プログラムが対象になります)

#### 経験目標項目 II-A

- 3-10) 肺機能検査 → 呼吸機能検査
- 4-2) バックマスク → バッグ・バルブ・マスク
   4-3) 心マッサージを実施できる → 胸骨圧通 心マッサージを実施できる → 胸骨圧迫を実施できる

#### 経験目標項目 II-B-3

- (1) [1]鉄欠乏貧血 → 鉄欠乏性貧血
- (7) [3]胆石 → 胆石症
- (8) [4]尿路結石 → 尿路結石症
- (13) [5]統合失調症(精神分裂病) → 統合失調症
- (13) [6]不安障害(パニック症候群) → 不安障害(パニック障害)
- (15) [2]慢性関節リウマチ → 関節リウマチ

## 研修統括部門担当者メニューについて

表示プログラムの切替

| プログラム名称 | 年度+プログラム名(プルダウンで切替) |
|---------|---------------------|

研修統括部門用メニュー

| 1 | 指導医の登録             |
|---|--------------------|
| 2 | 研修評価入力確認 / 研修記録の参照 |
| 3 | コメディカル評価者設定        |

#### 利用設定の流れ

Minimum EPOC のご利用には下記順の4つの設定が必要です。

(1~3は、プログラム管理者が設定します)

- 1. プログラム参加施設の入力(前年度の設定が引き継がれます)
- 2. 研修医の登録
- 3. 参加施設への研修医の登録
- 4. 指導医の登録(前年度の設定は引継がれません)

#### 2番の設定だけでは研修医はログインできません。

研修医が評価を行う為には、4番まで必ず設定を行っていただく必要がございます。

## 研修統括部門用メニュー (プログラム管理者共通メニュー) <1. 指導医の登録>

プログラムに指導医を登録します。

#### 項目説明

- 【登録済み指導医の一覧】:指導医が登録されている場合、登録されている指導医の 情報(指導医の氏名、指導医の UMIN ID、表示順序、評価権限の有無)が表示
- 指導医の氏名 : UMIN ID に登録されている氏名が表示されます
- 指導医の UMIN ID : 指導医の所持している個人用 UMIN ID が表示されます
- 表示順序 :登録されている指導医の並び替えが可能です。(1~999)
- 評価権限 :研修医からの評価依頼を受けることが可能かどうかの設定 をします。
  - 評価権限あり :研修医から評価依頼を受けることができます。
  - 評価権限なし :評価入力はできません。閲覧のみの利用となります
- 診療科等 :指導医の診療科名等を登録することが出来ます
- 更新 :表示順序、評価権限、診療科名の変更ができます
- 削除 :指導医が評価を1件も登録を行っていない場合のみ可能です

※指導医が登録されていない場合、「更新」ボタン、「削除」ボタンは表示されません。

- ・指導医の一括登録: :指導医の一括登録に使用します。
- ・指導医の一括ダウンロード:指導医の一括ダウンロードに使用します。

MinimumEPOC では、既利用申請のプログラム開設時に指導医が自動で引き継ぎされな いため、各年度のプログラムに指導医を一括登録する場合、各年度に登録されている指 導医を一括ダウンロードする場合に利用します。

#### 指導医の登録方法

- 1. 【ユーザ検索】をクリックします。
- 「姓」「名」、「姓」「名」と「生年月日」、UMIN ID 等を入力し、「検索」ボタンをクリックします。
   ・生年月日は**和暦**で入力する必要があります。(例:S50/01/06)
   ※同姓同名別人の誤登録を防ぐために、姓名で検索する場合は、生年月日も入力することを推奨します。
- 検索結果(UMIN ID 登録情報(氏名・UMIN ID・所属機関・性別))が表示されますので、該当ユーザの【入力】をクリックすると、UMIN ID が本画面に反映されます。 検索されない場合は、UMIN ID 未取得と判断し、ご本人様による個人申請や、 UMIN ID の追加申請をお願いします。⇒ 個人申請、UMIN ID の追加申請
- 4. 表示順序番号(半角数字 1~999、未設定も可)を入力します。
- 5. 評価権限の有無を選択します。
  - ・評価権限あり:評価入力が可能
  - ・評価権限なし:評価入力は行えません。評価情報の閲覧のみ可能
- 6. 診療科等を入力します。(未入力も可)
- 7. 「入力する」ボタンをクリックすると登録完了です。

#### 指導医の削除方法

「削除」ボタンをクリックします。
 指導医が評価を登録すると「削除」ボタンが「----」の表示に変わり、
 削除できなくなります。

#### ・指導医引継ぎの流れ

- 指導医を一括ダウンロードする プログラム年度を、【プログラム名称】から 選択します。
- 2. 指導医を一括ダウンロードする 病院や施設を、【病院・施設の選択】から選択します。
- 3. 【指導医の一括ダウンロード】 をクリックし、選択されている「プログラム年度・病 院・施設」の全指導医が記載された csv ファイルをダウンロードします。
- 4. 指導医を一括登録する、プログラム年度を、プログラム名称】から選択します。
- 5. 指導医を一括登録する、病院や施設を、【病院・施設の選択】から選択します。
- 6. 【指導医の一括登録】 をクリックします。
- 「参照」ボタンより、指導医の UMIN ID が記載された csv ファイル(上記の 3.でダウ ンロードしたファイル)を選択し、「一括登録」ボタンをクリックします。
- 8. 【登録済み指導医の一覧】に登録されますので確認してください。

## 研修統括部門用メニュー(プログラム管理者共通メニュー) <2. 研修評価入力確認 / 研修記録の参照>

評価依頼の確認や、登録履歴の確認・削除、研修記録の参照が可能です。 選択されている、「プログラム名称(年度)」・「病院・施設」に割当されている研修医の一 覧が表示されます。

研修医1人につき評価は1つになります。施設が異なっても研修評価は同じです。 (Standard EPOC と違い複数の評価を持つことはできません)

#### 項目説明

- 研修医氏名 : UMIN ID に登録されている研修医の氏名・UMIN ID が表示されます。
- 行動目標 :行動目標項目
- 経験目標 :経験目標項目(A、B-1、B-2、B-3、C)
  - ▶ 上段:研修医の評価になります
    - (×:未評価、評価が登録されると登録日が表示されます)
  - 下段:指導医の評価になります

     (×:未評価、評価が登録されると登録日が表示されます)
- レポート :レポート提出状況の一覧
  - ▶ 上段:アップロード、提出
  - ▶ 下段:承認、承認取消

#### 研修記録の参照

- 研修記録の参照
  - ▶ HTML参照:現時点での研修記録を一覧で参照可能です。 (研修履歴や研修記録、コメディカル評価の参照が可能)
  - ▶ PDF参照 :現時点での研修記録が PDF で作成されますので、 印刷や保存を容易に行うことができます。
  - 目標達成度一覧:研修達成度を確認できます。
     (各項目名は省略された表示になります。)
     経験目標 B-1、B-2、B-3については、達成した項目は 表示されなくなります。

#### ・研修医レポートのダウンロード

- 1. 対象研修医の、レポートの【提出一覧】のリンクをクリックします。
- 2. 【提出状況 研修医(ダウンロード)】の列の、氏名と日付にリンクがある項目の レポートについて閲覧・ダウンロードが可能です。

※背景色がオレンジ色の項目については 「提出」ボタンでレポートの提出をしているため、ダウンロードはできません。

レポートをアップロード、または提出を行った UMIN ID の 氏名と日時が表示されます。 (代理入力者した場合は、プログラム管理者名、研修統括部門担当者名が表示)

#### ・評価依頼確認(研修医が評価依頼した指導医の確認)

- 1. 対象研修医の、研修医名と UMIN ID のリンクをクリックします。
- 2. 「評価依頼確認」ボタンをクリックします。
- 評価依頼状況の確認ができます。
   評価依頼項目、依頼日、依頼した指導医情報(指導医名・UMIN ID・所属施設名)、
   依頼メール送信の有無(メール配信なし or 配信済)、「評価状態」

#### 代理入力

#### ・代理入力(行動目標/経験目標)

- 1. 代理入力を行う項目のリンクをクリックします。
- 2. 画面下部にある【入力画面へ移る】ボタンをクリックします。
- 評価を入力します(消えている項目は一定評価を満たしたものになります) (画面上部にある 全ての評価項目を表示したい場合は【こちら】をクリックすると、 消えている項目も表示されます。)
- 4. 画面下部にある【この評価データを登録する】ボタンをクリックします。

代理入力による評価入力完了

※代理入力では、指導医に評価依頼を出すことは出来ません

(管理者による代理入力の場合は、指導医への評価依頼画面はでない仕様です)

### ・代理入力(レポート)

- 1. 対象研修医の、レポートの上段の【提出一覧】のリンクをクリックします。
- レポートファイルをアップロードする場合は、「アップロード」ボタンを クリックします。
   紙媒体で受け取っている場合は「提出」ボタンをクリックします。
   (代理入力を行った場合、項目行の背景色が黄色になります。
   ※提出ボタンの場合は、「研修医(ダウンロード)」のセルだけは背景色が オレンジ色になります)

代理入力(レポート)は、レポートの上書きはできますが、 取消しはできません。

## ・代理入力(レポート)承認・承認取消

- 1. 対象研修医の、レポートの下段の【提出一覧】のリンクをクリックします。
- レポートがアップロード、または「提出」ボタンがクリックされている場合は、 「承認」ボタンが表示されます。
   既に承認されている場合は、「承認取消」ボタンが表示されます。
- 「承認」ボタンをクリックすると承認され、承認者・承認日が表示されます。
   「承認取消」ボタンをクリックすると、承認が取消され、再度「承認」ボタンが 表示されます。(表示されていた「承認者・承認日」も削除されます)

## 研修統括部門用メニュー (プログラム管理者共通メニュー) <3. コメディカル評価者登録画面>

コメディカル評価者を登録します。UMIN ID をおもちでない方の代理入力を行います。

#### 項目説明

- 【登録済みコメディカル評価者一覧】: コメディカル評価者が登録されている場合は氏名、削除ボタンが表示 (UMIN ID をお持ちの方より登録されている場合は、UMIN ID も表示されます)
- 【UMIN ID をお持ちの方】 : コメディカル評価者を登録します(UMIN ID 有り)
- UMIN ID をお持ちでない方 : コメディカル評価者を登録します(UMIN ID なし)

#### ・コメディカル評価者の登録

 オンラインでコメディカル評価の入力をしていただく場合 「UMIN ID をお持ちの方」から、UMIN ID を直接入力いただくか、またはユーザ検 索より、UMIN ID を検索後、「登録」ボタンをクリックします。 コメディカル評価者に登録した UMIN ID は、【コメディカル(UMIN ID)】列に 「氏名・UMIN ID」の表示と担当研修医一覧画面へのリンクが作成されます。

登録された UMIN ID とパスワードで、MinimumEPOC コメディカルメニューに アクセス可能になりますので、そちらからご入力いただきます。 (UMIN ID をお持ちでないと登録することができません。)

● 紙媒体で評価を集めて、管理者による代理入力で評価登録する場合

「UMIN ID をお持ちでない方」から姓と名を登録し、「登録」ボタンをクリックしま す。【コメディカル (UMIN ID)】列に「姓・名」の表示と、担当研修医一覧画面への リンクが作成されます。

担当研修医一覧画面より、「評価用紙」の印刷が可能ですので、コメディカル評価登録 者に配布してご記載いただき、集めた評価を、代理入力でご登録ください。

#### ・評価用紙の印刷

- 1. コメディカル (UMIN ID) の、コメディカル評価者のリンクをクリックします。
- 研修医の一覧が表示されますので、担当研修医の【印刷】のチェックボックスに チェックが入っていることを確認します。
- 3. 【評価用紙 PDF 印刷】ボタンをクリックし、PDF を作成します。
- 4. 作成された PDF を印刷します。

評価用紙には、「プログラム名」・「研修医氏名」・「記入者名」・「病院名」が記載されて おりますので、使いまわしができませんのでご注意ください

PDF 利用には Adobe Reader (フリー) 等、PDF 閲覧ソフトが必要になります。

Adobe Reader のダウンロードページ http://get.adobe.com/jp/reader/

#### ・代理入力(UMIN ID をお持ちでない方)

- 1. 代理入力を行うコメディカル評価者 【コメディカル (UMIN ID)】の 姓名 のリンクを クリックします。
- 2. コメディカル評価を登録する研修医の「入力」リンクをクリックします。
- 3. 評価日、評価、コメントを入力します。
- 4. 「評価データの登録」ボタンをクリックします。

#### ・代理入力(UMIN ID をお持ちの方)

- 1. 代理入力を行うコメディカル評価者【コメディカル (UMIN ID)】の 姓名 と UMIN ID のリンクをクリックします。
- 2. コメディカル評価を登録する研修医の「入力」リンクをクリックします。
- 3. 評価日、評価、コメントを入力します。
- 4. 「評価データの登録」ボタンをクリックします。

## ・コメディカル評価者の削除について

登録したコメディカル登録者を削除したい場合、評価登録前ならば、

【削除】列の「削除」ボタンをクリックすることにより削除が可能です。 ただし、既に評価済みのコメディカル評価者については、「削除」ボタンが「----」に変わり、 削除ができなくなります。

## ・コメディカル評価の閲覧について

<2.研修評価入力確認/研修記録の参照>から、コメディカル評価を閲覧したい研修医の「HTML 参照」ボタンをクリックします。コメディカル評価をクリックすると、 コメディカル評価の閲覧ができます。